University Enterprises, Inc. | 2.26.24 r rig11 ( h)4 (.ts6 ( c)4 (o)-2.1rn)-1 (r)9 (rETc Ow (| )TJTEM)-18( )TETO22

- 5. In the Notes Date pop-up, select the proper date range and click *Apply* in the bottom right corner
- 6. After you click *Apply*, you can type in the employee's ID number, first or last name to view a specific employee's timesheet entries

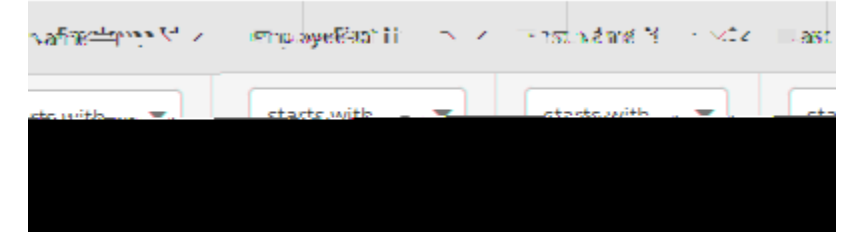

Questions? Contact Payroll at <u>UEIPayroll@csus.edu</u> or call (916) 278-7427.

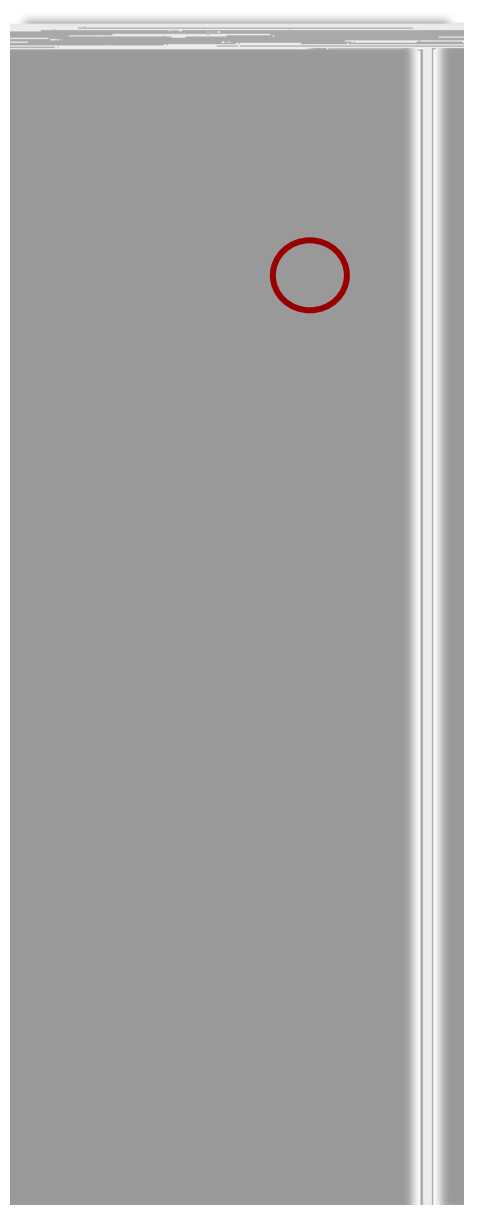

University Enterprises, Inc. | 2.26.24